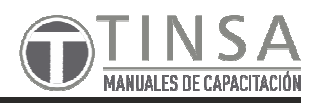

El sistema de Plataforma 10 se una página que se utiliza para la realización de venta de pasaje entro otras características con las que cuenta.

Para realizar dicho servicio debe contar con impresora A4.

La misma se encuentra adherida como un servicio extra a la utilización del sistema de Cobro Express, en la cual su forma de uso es la siguiente:

• Ingresar, en la pantalla principal de Cobro Express en la opción **Otros Servicios** y seleccionar **Venta** *de Pasajes*.

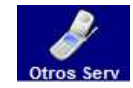

• Luego el sistema abrirá la página de inicio de Plataforma 10 en la cual deberá ingresar el **usuario** y **contraseña** que le proveerá Cobro Express desde Casa Central.

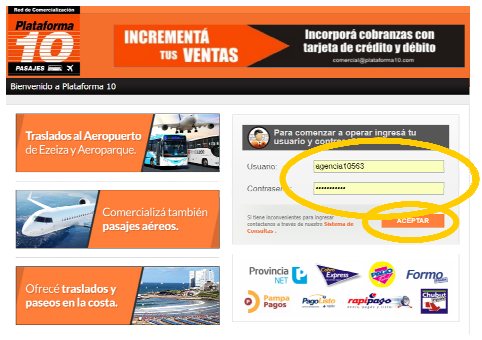

• Después de ingresar el usuario y contraseña el sistema ingresará y deberá elegir la opción de *Pasajes*.

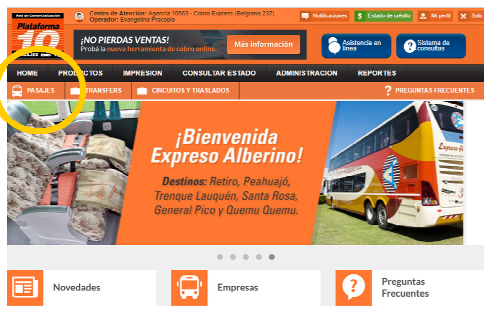

• Una vez elegida dicha opción el sistema le solicitará que ingrese los datos del pasaje.

| Origen y Destino<br>del pasaje | Terminal de Neuquen<br>DESTINO<br>Allen (Allen - Rio Negr | Cós<br>(Neuquen - Neuquè<br>Cós<br>0) | po de Origen: 52<br>n) Q<br>o de Destino: 64<br>Q | 1 IDA<br>10/7<br>7 VUE | 11/2017 E         | in s  | )<br>ertir |      | Cobrá cor<br>de crédit<br>cuotas y t<br>con visa c<br>Hacé cl | n <b>tarjeta<br/>o en</b><br>también<br>débito.<br>ick aquí | 24 m                       |     |                                                     |
|--------------------------------|-----------------------------------------------------------|---------------------------------------|---------------------------------------------------|------------------------|-------------------|-------|------------|------|---------------------------------------------------------------|-------------------------------------------------------------|----------------------------|-----|-----------------------------------------------------|
|                                | G IDA Allen (                                             | Allono Negro                          | )                                                 | -                      | BUSCAF            | 2     |            |      | 94.<br>9 10                                                   | vi do<br>12                                                 | la ma mi<br>13 14 15       |     | Informa si permite cobrar<br>con tarieta de crédito |
|                                | Empre                                                     | Sale 💠                                | Llega 💠                                           | Duración (             | ⇒ Clase ⇔         | But.¢ | Precio 💠   | info |                                                               | Filtrar resulta                                             | 00.                        |     | ··· ,·· ,·· ·· ·· ··                                |
|                                | RUCERO DEL SUR                                            | VI. 10-Nov.<br>02:40hs.               | VI. 10-Nov.<br>03:30hs.                           | 00:50hs                | Cama<br>Ejecutivo | 4     | 115.00 🔜   | R    | Comprar                                                       | Comodida                                                    | des                        |     |                                                     |
| Opciones                       | CRUCERO DEL SUR                                           | VI. 10-Nov.<br>02:40hs.               | VI. 10-Nov.<br>03:30hs.                           | 00:50hs                | Semicama          | 40    | 65.00 🔜    |      | Comprar                                                       | CAMA P                                                      |                            |     |                                                     |
| de vigie                       | EL VALLE                                                  | VI. 10-Nov.<br>10:00hs.               | VI. 10-Nov.<br>10:50hs.                           | 00:50hs                | Cama<br>Ejecutivo | 8     | 74.00 🔜    |      | Comprar                                                       | mpresas                                                     |                            | - \ |                                                     |
|                                | EL VALLE                                                  | VI. 10-Nov.<br>10:00hs.               | VI. 10-Nov.<br>10:50hs.                           | 00:50hs                | Semicama          | 37    | 64.00 🔜    |      | Compror                                                       | Seleccionar: To                                             | das   Ninguna<br>O DEL SUR |     |                                                     |
|                                | EL VALLE                                                  | VI. 10-Nov.<br>19:40hs.               | Vi. 10-Nov.<br>20:25hs.                           | 00:45hs                | Cama<br>Ejecutivo | 6     | 74.00 📑    |      | inprar                                                        | DON OT<br>EL VALLE                                          | 0                          |     |                                                     |
|                                | EL VALLE                                                  | Vi. 10-Nov.<br>19:40hs.               | Vi. 10-Nov.<br>20:25hs.                           | 00:45hs                | Semicama          | 47    | 64.00 🜉    | 1    |                                                               | VIA BARI                                                    | LOCHE                      |     |                                                     |
|                                | VIA BARILOCHE                                             | Vi. 10-Nov.<br>20:35hs.               | Vi. 10-Nov.<br>21:20hs.                           | 00:45hs                | Cama<br>Elecutivo | 35    | 74.00 📖    | Т    | Comprar                                                       | Horario                                                     | Ohs 24hs.                  | ≁   | Confirma la                                         |
|                                | DON OTTO                                                  | Vi. 10-Nov.<br>21:00bs                | Vi. 10-Nov.                                       | 01:00hs                | Cama              | 24    | 74.00 💼    | R    | Comprar                                                       | Precio                                                      | \$64 - 517                 |     | selección de pasaje                                 |
|                                |                                                           | 16 40 11                              | 16 40 Mar.                                        |                        | ·                 |       |            |      |                                                               |                                                             |                            |     |                                                     |
|                                |                                                           |                                       |                                                   | (                      |                   |       |            |      |                                                               |                                                             |                            |     |                                                     |

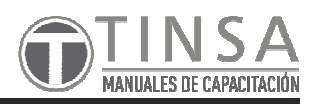

• Al seleccionar el dibujo de la tarjeta le aparecerá una pantalla con las deferentes opciones de pago.

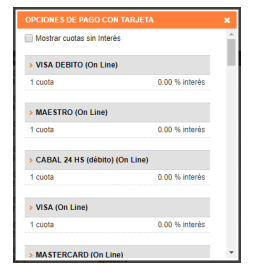

• Una vez presionado el botón *Comprar* el sistema le solicitará que elija las ubicaciones, las cuales al seleccionarlas les pedirá que ingrese en número de DNI del pasajero.

| Tipo de<br>disponibilidades | Organ<br>Terminari de Neraqueri (Neraqueri -<br>Neraqueri )<br>PLANTA BAJA<br>I 🖉 🖨                                            | Destino<br>Allen (Allen - Rio Negro)<br>Crossele<br>Crossele | Empresa<br>EL VALLE | Sale L<br>Vi. 27-Oct. V<br>21.30 Its. V<br>Número de<br>documento: | lega Clase<br>1,27-Oct.<br>22.25 lis. SEMICA | Precio<br>NA 84.00 |
|-----------------------------|----------------------------------------------------------------------------------------------------|--------------------------------------------------------------|---------------------|--------------------------------------------------------------------|----------------------------------------------|--------------------|
| Elección de<br>asiento      |                                                                                                    |                                                              |                     |                                                                    |                                              |                    |
|                             | Por favor, ve<br>sean correct                                                                                                  | rifique que los dato<br>os                                   | Tota                | I                                                                  |                                              | \$ 0.00            |
|                             | Podés comercializar este servicio<br><sup>con</sup> Tarijeta de Crédito<br>babilitando la<br><i>herramienta de Co</i><br>Itaci | erro Online                                                  |                     |                                                                    | COBRAR EN EFE                                | стіуо              |

• Una vez presionado el botón *Comprar* el sistema le solicitará que elija las ubicaciones, las cuales al seleccionarlas les pedirá que ingrese en número de DNI del pasajero.

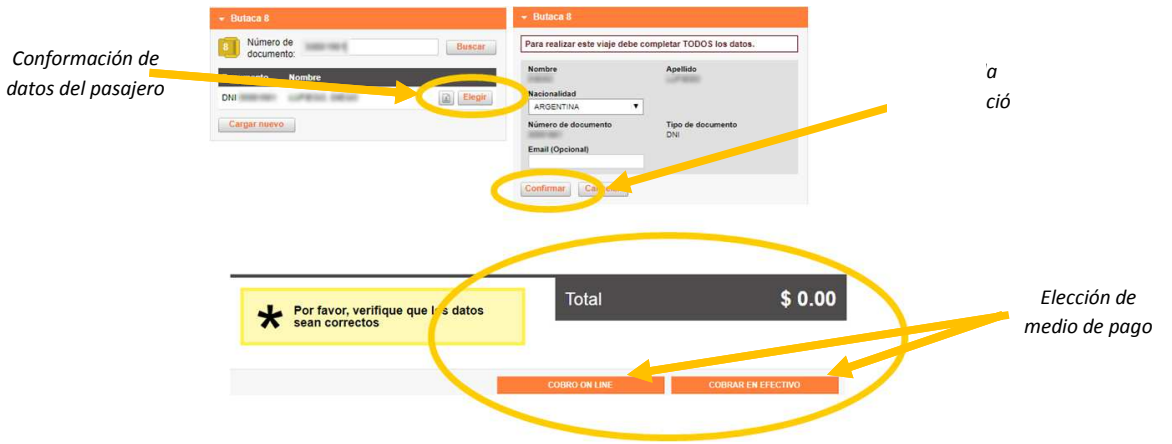

• En caso de seleccionar **COBRO ON LINE** el sistema pasará a la siguiente pantalla que le permitirá elegir cuál es la tarjeta elegida y las cuotas en las que desea abonar.

| Origen<br>Terminal de Néuquen | Destino<br>Allen | Fecha Empresa<br>VI. 10-Nov. CRUCERO DEL<br>02-40 m. SUR | Elut. Pasajero<br>15  | Precio<br>\$65.00 |
|-------------------------------|------------------|----------------------------------------------------------|-----------------------|-------------------|
| SELECCIONE LA TARJE           | TA.              |                                                          |                       |                   |
|                               |                  | Tarjeta de crédito                                       | VISA                  | •                 |
|                               |                  | Cantidad de cuotas                                       | 3 cuotas (0% interés) | •                 |
|                               |                  | Total de pasajes                                         |                       | \$ 65,00          |
|                               |                  | Recargo por cuotas<br>(TNA: 0 % - TEM: 0 %)              |                       | \$ 0,00           |
|                               |                  | TOTAL A ABONAR                                           | \$                    | 65,00             |

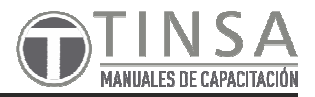

• Una vez elegido la forma de pago, el sistema le solicitará la carga de los datos de la boleta.

| Ultimo Paso: Forn               | na de Pago                                                                              | () ee:11: |
|---------------------------------|-----------------------------------------------------------------------------------------|-----------|
| El total de su compra es de Al  | RS 65.00. Ha elegido pagar en Pesos Argentinos (ARS)                                    |           |
| Para finalizar con su pedido, p | tor favor ingrese la información solicitada y haga click en el botón "Pagar".           |           |
| Tarieta                         |                                                                                         |           |
|                                 |                                                                                         |           |
|                                 |                                                                                         |           |
|                                 | Titular de la tarjeta                                                                   |           |
|                                 | Litular de la tarjeta                                                                   |           |
|                                 | Titular de la tarjeta                                                                   |           |
|                                 | Titular de la tarjeta     Titular de la tarjeta     VISA     VISA     VISA     VISA     |           |
|                                 | Tradar de la carjata     Tradar de la carjata     VISA     Nova     De mova     De mova |           |

• Una vez presionado *Pagar* o *COBRAR EN EFECTIVO* en el paso anterior pasará a la pantalla de impresión del comprobante donde tiene que elegir la opción de *Imprimir*.

| ASAJES (1)   | )                                |               |                          |          |            |               |        |          |
|--------------|----------------------------------|---------------|--------------------------|----------|------------|---------------|--------|----------|
| Boleto       | Origen                           | Destino       | Sale                     | Empre    | 5 <b>4</b> | But. Pasajero | Precio |          |
| 9-014316735  | Terminal de Neuquen<br>(Neuquen) | Allen (Allen) | VI. 27-Oct.<br>21:30 hs. | EL VALLE | 8          | 100 - 100 M   | 5841   | Imprimit |
| IMPDESC      | 10                               |               |                          |          |            |               |        |          |
| IMP NE 90    | 20                               |               |                          |          |            |               |        |          |
| A 10 A 100 M |                                  |               |                          |          |            |               |        |          |

• Luego de imprimir pasará a una nueva pantalla que seleccionado un botón con forma de ojo permitirá nuevas opciones respecto al pasaje.

| IMPRESIC       | ÓN                               |               |                          |          |          | Test de Impresión | Autorización de menores |
|----------------|----------------------------------|---------------|--------------------------|----------|----------|-------------------|-------------------------|
| 🥜 Los pasajos  | fueron impresos correctan        | nente         |                          |          |          |                   |                         |
| PENDIEN        | TES                              |               |                          |          |          |                   |                         |
| PASAJES        |                                  |               |                          |          |          |                   |                         |
| No hay pasajes | para imprimir.                   |               |                          |          |          |                   |                         |
| IMPRESC        | )S                               |               |                          |          |          |                   |                         |
| PASAJES (1)    |                                  |               |                          |          |          |                   |                         |
| Boleto         | Origen                           | Destino       | Sale                     | Empresa  | But. Pas | ajero             | Prec                    |
| @-014316735    | Terminal de Neuquen<br>(Neuquen) | Allen (Allen) | Vi. 27-Oct.<br>21:30 hs. | EL VALLE | 8        | and the second    | \$6 <mark>.00 @</mark>  |

• Dichas opciones son ANULACIÓN, DEVOLUCIÓN (mediante código) y REIMPRIMIR.

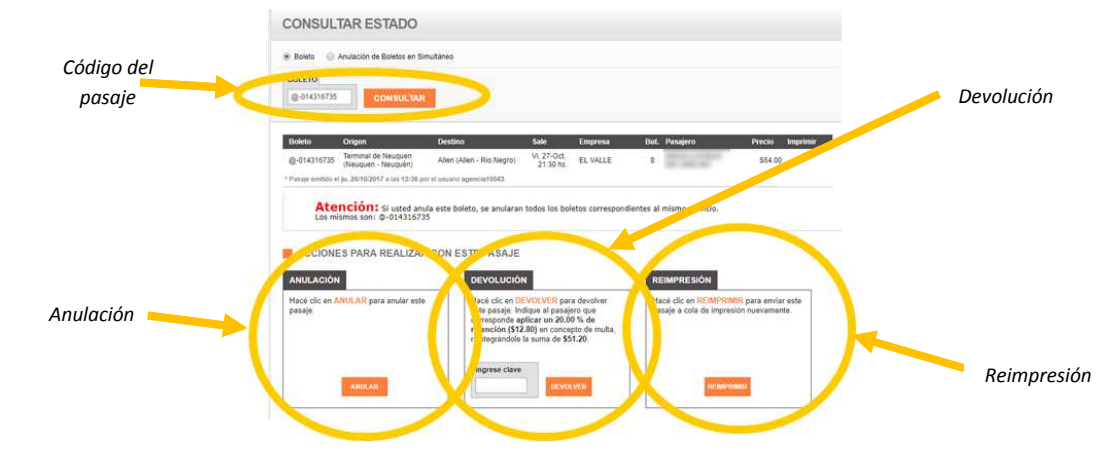

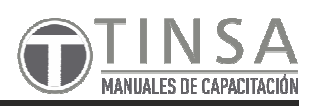

- Anulación: Están permitidas hasta 15 minutos después de realizada la venta.
- Devolución: Puede realizarse luego de los 15 minutos pero tiene costo.
- Reimpresión: Permite imprimir nuevamente el comprobante.
- Para conocer el importe a depositar debe ingresar dentro de **REPORTES** → **ULTIMOS MOVIENTOS** y realizar el filtro que corresponda.

| HOME F   | RODUCTOS     | IMPRESION        | CONSULTAR EST | ADO ADMINISTRACI            |                     |
|----------|--------------|------------------|---------------|-----------------------------|---------------------|
| PASAJES  | TRANSFER     | s 💼 circuitos    | Y TRASLADOS   |                             |                     |
|          |              |                  |               |                             |                     |
| CUENTA   | CORRIENT     | E                |               |                             | MOVIMIENTOS POR     |
|          |              |                  |               |                             | NOTAS DE CRED / DEB |
| ULTIMO   |              | S                |               |                             |                     |
|          |              |                  |               |                             |                     |
| Desde 01 | 10/2017 FB H | lasta 26/10/2017 | Venta         | Devolución                  |                     |
| Deside   |              |                  | Anulació      | n 🕜 Nota de Crédito/D       | Débito CONSULTAR    |
|          | _            |                  | SOC SOC       | <ul> <li>Ajustes</li> </ul> |                     |